e-rater<sup>®</sup> (英文法チェック)

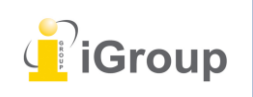

iJapan 株式会社

住所:〒101-0047 東京都千代田区内神田 1-5-16 アルテ大手町 9 階 Tell: 03-5577-4899 Email: <u>info@igroupjapan.com</u>作成日: 2017 年 6 月 6 日

TOEIC や TOFEL でお馴染みの **ETS**<sup>®</sup> (Educational Testing Service) によって開発された **e-rater** 英 文法フィーバックテクノロジーは、提出物上へのマークによる詳細なフィードバックによって、提出 物の「英文法」および、「使用状況」、「メカニズム」、「スタイル」、「スペルエラー」をチェッ クすることができます。

#### [Note]

e-rater をご使用になるためには、課題作成時に e-rater が使用できるように設定されている必要があ ります。

全文が英語で書かれた文章がチェック対象となります。

## 学生が e-rater® のフィードバックを閲覧できるタイミング

e-rater の英文法およびスペルチェックのコメントは学生には自動的に表示されません。これらのコ メントは、課題の掲示日に閲覧可能になります。講師によって課題が開かれていなかったり、コメン トがレポート上に残されていない場合も、学生は e-rater のコメントを見ることができません。 これは、全ての e-rater のコメントが講師によって認証されているものであることを確かにするため です。

e-rater が使用可能に設定されると、ドキュメントビューアで課題へのレポートを閲覧する際、ドキ ュメントビューアが開かれると、e-rater テクノロジーが文法およびスペルのマークを読み込みま す。

#### [Note]

e-rater フィーバックがレポート上へロードされるまで、一分ほど時間を要する場合があります。

# e-rater® フィードバック

e-rater フィーバックが紫色のコメントでレポート上に現れます。マークをクリックすることで、erater フィーバックの詳細を閲覧できます。

> of it body, while its Latin design le belonas to the Mysteceti sub les, whit これを見直すこと! ave frin en, attached to their upper jaws ↓ (■) ハンドブックを表示 ł۳. この部分に間違いがあるので、文の意味 が不明確です。 d S h ł t コメントの追加 e Ш t t u Ł r 解除

# e-rater® サイドパネル

e-rater サイドパネルに5つの e-rater のカテゴリーと、レポート上に見つかったそれぞれのマークの 数が表示されます。ETS サイドパネルを開くには、ツールバーの下にある紫の「ETS アイコン」を クリックします。

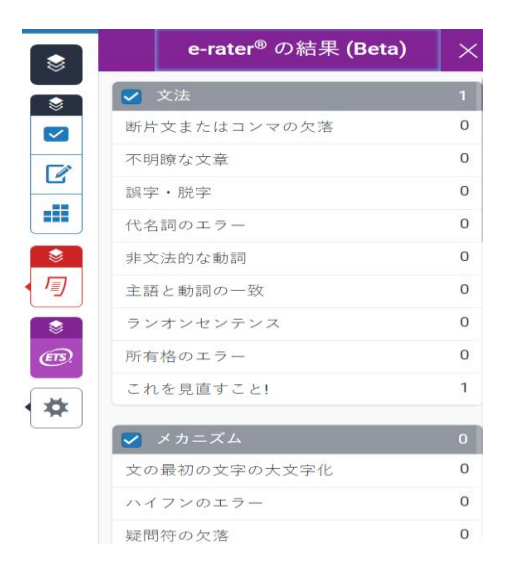

## フィードバックカテゴリーを表示しない

e-rater サイドバーには、それぞれのフィードバックカテゴリー、カテゴリーの特徴のリスト、そし てそれぞれの特徴へのマークの数が表示されます。カテゴリーへのマークは、カテゴリーの横にある チェックボックスのチェックを外すことによって表示されなくなります。

### [Note]

課題作成のプロセスにおいて、学生より課題に提出されたレポートに対して、どのカテゴリーの表示 をさせないかをあらかじめデフォルトとして設定することができます。

| 🔳 メカニズム      | ο |
|--------------|---|
| 文の最初の文字の大文字化 | 0 |
| ハイフンのエラー     | 0 |
| 疑問符の欠落       | 0 |
| 複合語          | 0 |
| 終止符の欠落       | Ο |
| 固有名詞を大文字に    | Ο |
| 2 重語         | 0 |
| コンマの欠落       | 0 |
| 融合語          | 0 |
| アポストロフィの欠落   | 0 |
|              |   |
| < スタイル       | 0 |
| 多すぎる長い文章     | 0 |
| 多すぎる短い文章     | 0 |

### マークの解除と表示

e-rater のマークは、マークをクリックし、「解除」をクリックすることによりレポート上に表示させ ないことができます。

解除

incomperable mass, aggressiv oil drove them スペリング/綴り are now so endangered.

e-rater のマークをレポートから非表示にした場合、e-rater サイドパネルの上部に非表示になったマ ークの合計数が記録されます。「すべてを表示する」をクリックすることで、非表示になったマーク を元通り表示させることができます。

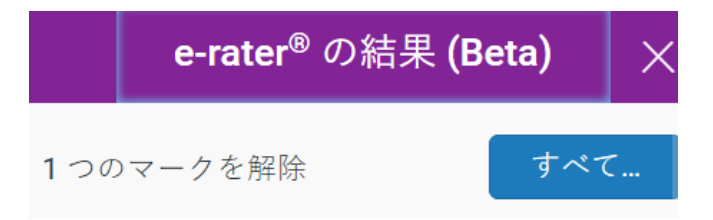

## e-rater® マークにコメントを追加する

e-rater のマークにコメントを追加するには、「コメントの追加」のテキストボックス内をクリック し、文字を入力します。テキストボックスの外をクリックすることでコメントを保存します。

マークにコメントを入力した要領でコメントを編集することもできます。

コメントを削除するには、マークのテキストボックス内をクリックします。全ての文章をハイライト し、「削除キー」もしくは「バックスペースキー」を押し削除を実行します。

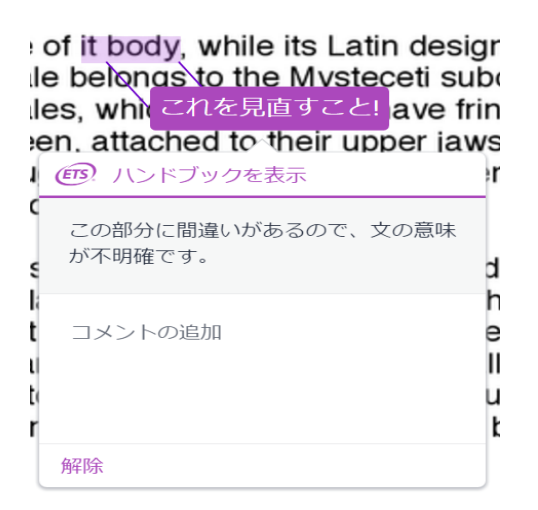

e-rater のマーク内の「吹き出し」アイコンの有無が、コメントがマークに追加されたかどうかを表します。

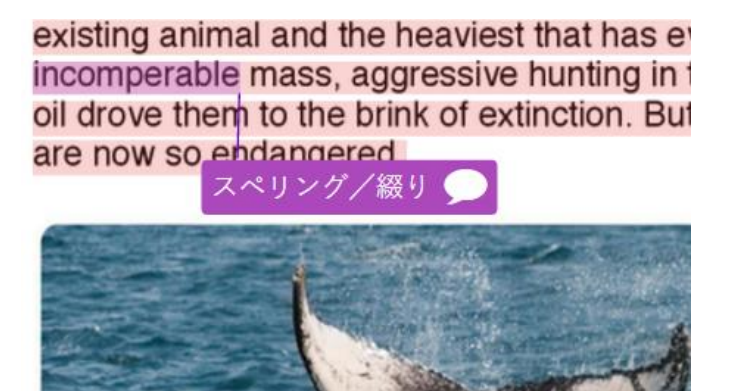